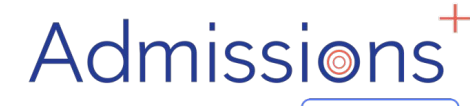

Powered by applicaa

## Data transfer

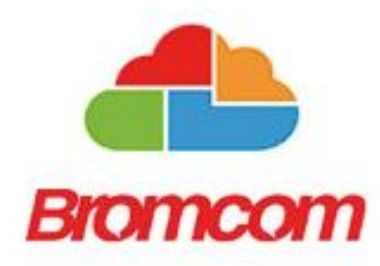

## Exporting applicant and contact data to Bromcom

Data is moved into Bromcom from Admissions+ using the Data area of your platform; this guide covers the steps.

Prior to being able to export data into Bromcom, you need to ensure you have created a **pre-admissions group in Bromcom** to receive the new applicants into.

To cancel an Export that has already started, please contact Support for assistance.

Bromcom does not support exporting data for existing, on-roll students - any changes to the data for your internal students need to be made directly in Bromcom.

### **Creating a Pre-Admission Group in Bromcom**

- Click Modules → Administration → Pre-Admission Groups. If you do not see Admission options in your MIS you should contact your MIS Support Provider for assistance.
- 2. Click 'New'
- Add to the your Admission Group the following:
   DOB From (the fields DOB To, Planned Yr Gp and NC Year Group will auto complete)
   Admission Date (the field Year Name will auto complete)

Planned Admission

Numbers to Rank (Ideally 25% greater than Planned Admission) Admission Policy

4. Click 'Save'

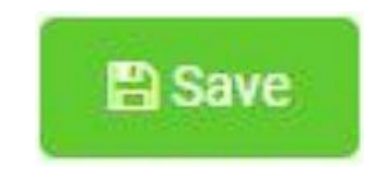

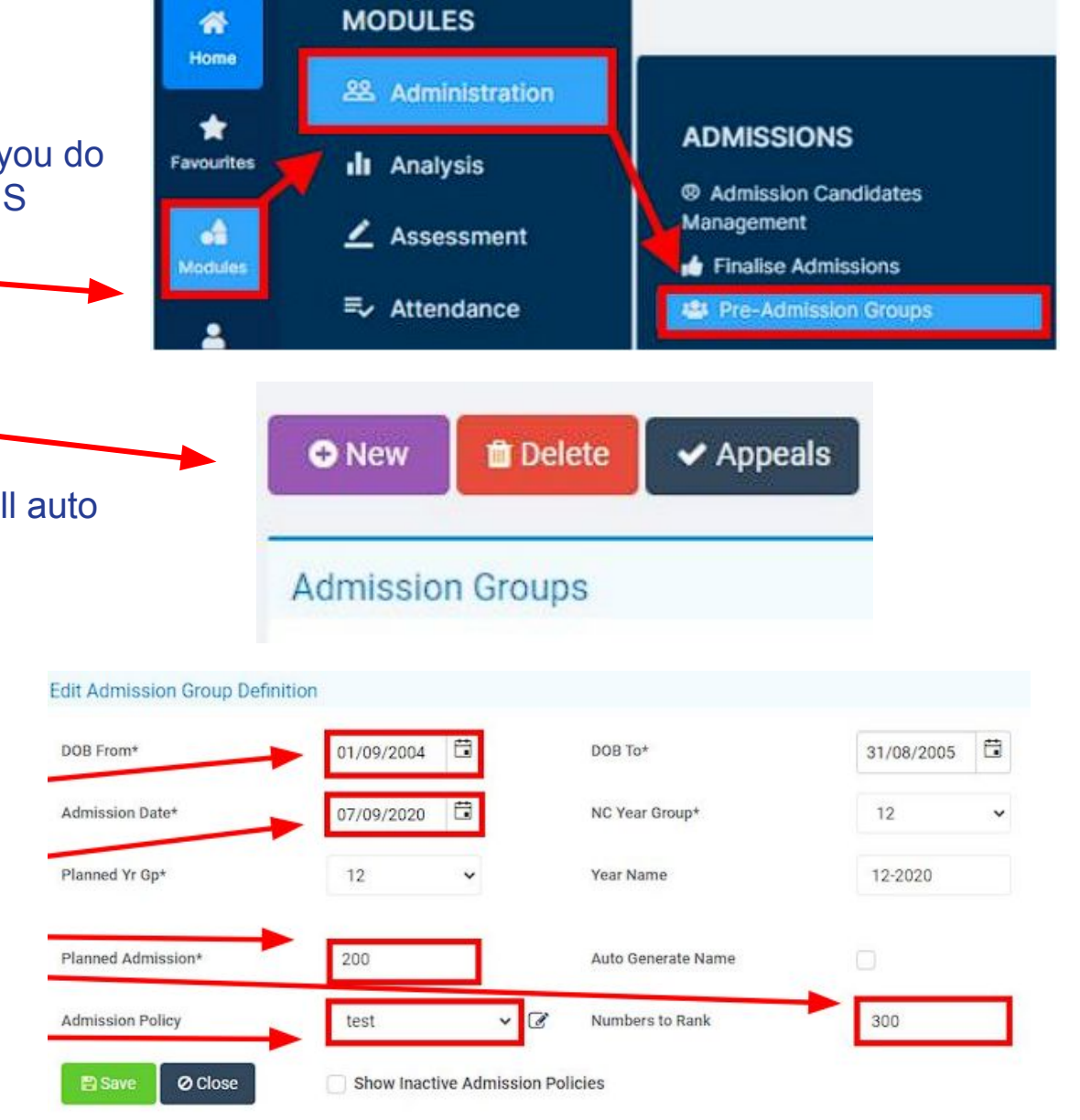

### **Enrolling students to be exported**

**1**.When your students are ready to be exported to your MIS they should be enrolled in Admissions+.

Student Profile Method Bulk Student Selection Method

**2.**For Sixth Form students when they are put on their Courses their enrolment status will change to enrolled.

**3.**The Student Profile and Bulk Student Selection methods can also be used to enrol Sixth Form students.

|                                         |                                |    |                     |                 | 1                                                  |
|-----------------------------------------|--------------------------------|----|---------------------|-----------------|----------------------------------------------------|
| Phone<br>School<br>Email                | APPLICATION STATUS             |    | <b>0</b> /6         | ENROLMENT STAT  |                                                    |
| Overview Admission Form Activitie       | es Interview Courses Selection | Fa | Enrolment<br>Checke | Status: Pending | Change Enrolment Status                            |
| Student Info (External)<br>Student Code | U-2F98 (-)                     |    | Join<br>+ A         | ned Groups      | Pending<br>Details to be checked<br>Ready to enrol |
| Arbor ID                                | 023-D/CVDYVW-U10342            |    |                     |                 | Enrolled                                           |

#### Advanced Filters >

| Change Application Si     | tatus Mak     | e Offer Chang  | ge Offer Status | Change Enro | Iment | Status   |
|---------------------------|---------------|----------------|-----------------|-------------|-------|----------|
| Remove from group         | Communic      | ations Reset I | Passwor Ch      | ange Colour | ≣ B   | ulk Upd  |
| splaying students 1-10 of | 20 in total 2 | 0 rousselected |                 | Show        | 10    | ∽ en     |
| ID 🖉                      | Student Cod   | e First Name   | ti Last         | Name        |       | Birthda  |
| 10675                     | U-1EE8        | Test Amara     | Test F          | Rau         |       | 10/10/20 |
| 2 16881                   | U-351E        | Test Anabel    | Test            | lohnson     |       | 27/03/20 |
|                           |               |                |                 |             |       |          |

|                                                                                | Notottala: Ea              |
|--------------------------------------------------------------------------------|----------------------------|
| Change Enrollment Status                                                       | ×                          |
| Enrolled                                                                       | ~                          |
| To confirm enrollment status change, please ty the box below and click update. | vpe number that appears in |
| 20                                                                             |                            |
|                                                                                | Close Update               |

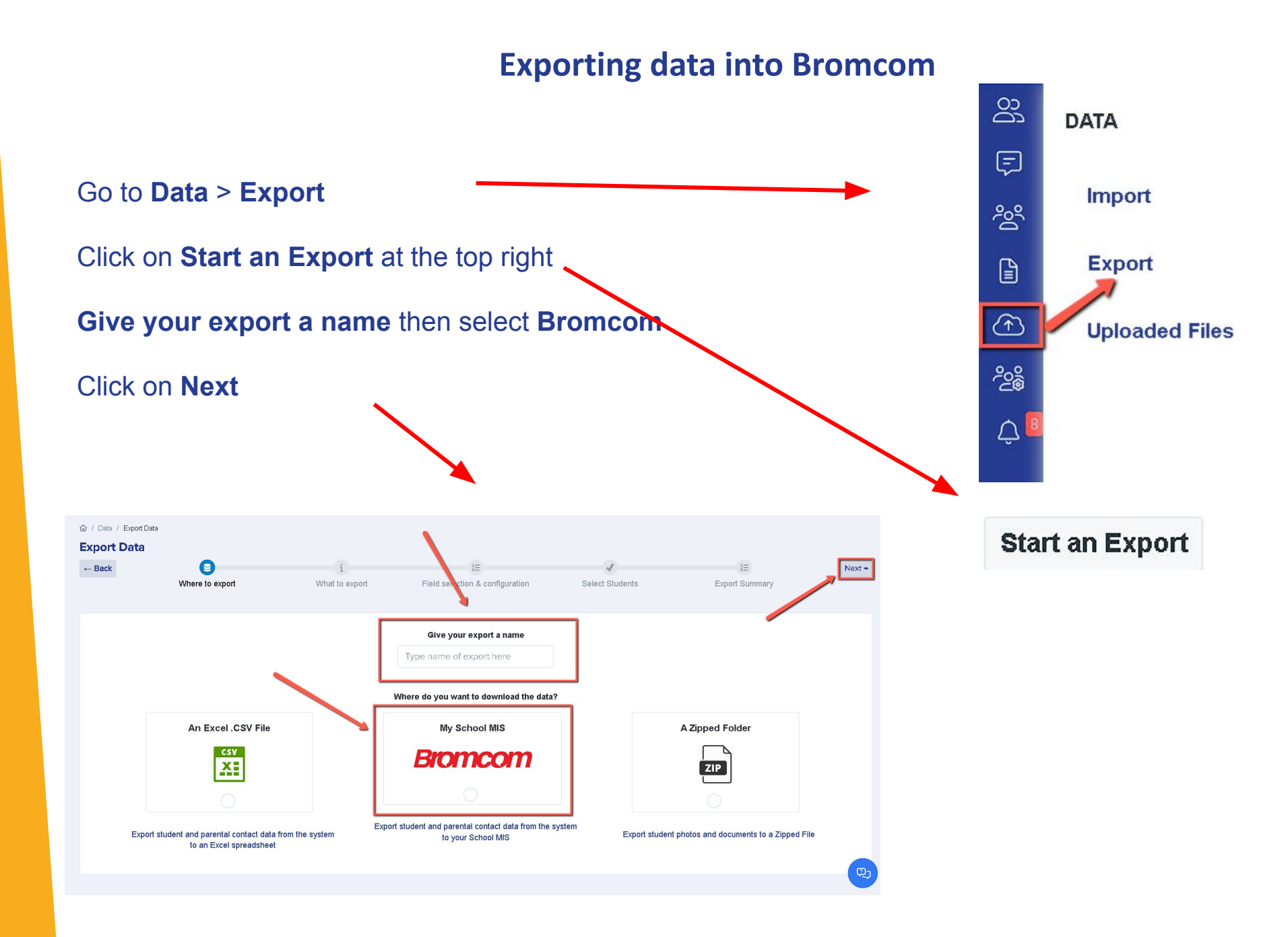

You will then select **Students** then click **Next** 

Then on the next step you will need to:

Select the Bromcom Pre-Admission Group you created

from the drop-down list.

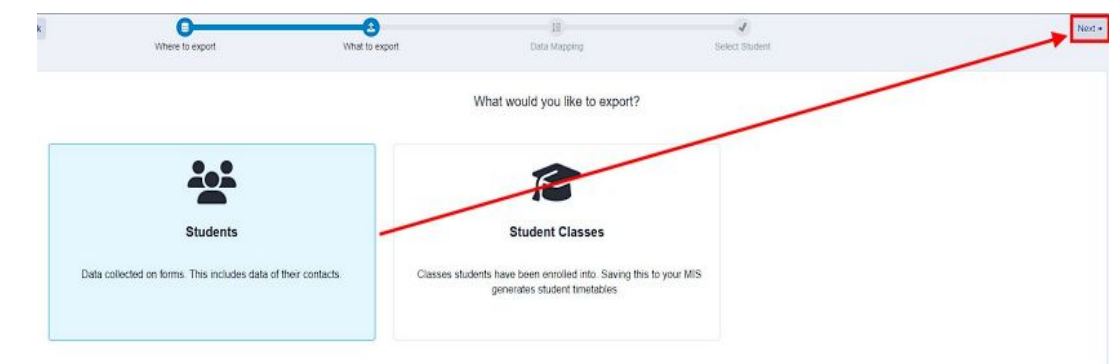

|     | SELECT BROMCOM PRE-ADMISSION-GROUP |   |
|-----|------------------------------------|---|
|     | Select a value                     | ¢ |
| -   |                                    |   |
| 7-2 | 2011                               | 1 |
| 7-V | Nait List                          |   |
| 8-V | Wait List                          |   |
| 7-2 | 2014                               |   |
| 12- | 2018                               |   |
| 12- | Wait List                          |   |
| 7-2 | 2019                               |   |
| 12- | 2019                               | * |

Next  $\rightarrow$ 

The mappings will already be pre-selected and will include User Defined Fields which can be deselected if they do not need to be exported then click **Next**.

On the next step, you may use the **Advanced Filters** and then **Select All** students for your export if required or you can select only the students you want to export.

Once done, click Next.

| New Filter          |                        | × |
|---------------------|------------------------|---|
| 绺 Student proper    | ties                   | - |
| Q Search for        | properties             |   |
| Status              |                        | • |
| Application Statu   | s (application_status) |   |
| is any of 🗢         | Select from dropdown   | ~ |
| Offer Status (offer |                        |   |
| is any of 🜲         | Incomplete             |   |
| Enrolment Status    | Awaiting Reference     |   |
| is any of 🗢         | Completed              |   |
| Interview Status (  | ir Declined            |   |
| is any of 🜲         | 14/46                  |   |
| Are you current s   | t                      |   |
| \$                  | Deadline Missed        |   |
|                     | Waiting List           |   |
| Properties          |                        |   |
| Reference Form      |                        | • |
| Application Form    | Response               | • |
| Payment History     | Status                 | • |
| Concession          |                        | • |
| Calculated Proper   | rties                  | • |
| Subject Eligibility |                        | • |

On the **Bromcom Student Mismatch Checking** step, potential mismatched students will be displayed if they are different in your MIS. Click on **Resolve** for each student in the **Unresolved Matches** list.

#### **Bromcom Student Mismatch Checking**

| O Potential mismatch students! We have detected that 1 student you are exporting from Admissions+ seems to have changed since it was originally in your MIS. This could be intentional, for example if a student has changed how they spell their name, or they may have moved house. |         |              |           |  |  |  |  |
|----------------------------------------------------------------------------------------------------|---------|--------------|-----------|--|--|--|--|
| Unresolved Matches 1 Resolved Matches 0                                                                                                    |         |              |           |  |  |  |  |
|                                                                                                    |         |              |           |  |  |  |  |
| Admissions+ Students Resolution Actions                                                                                                    |         |              |           |  |  |  |  |
| Cany Mee 🖸                                                                                                    | See Mee | Not resolved | % Resolve |  |  |  |  |

#### **Resolve Potential Mismatch**

| Fields     | Admissions Student     | Bromcom student       |
|------------|------------------------|-----------------------|
| Name       | Cany Mee 🖸             | See Mee 🖸             |
| Student ID | 1149                   | 71961                 |
| Gender     | Female                 | M                     |
| DOB        | 12/10/2006             | 10-10-2006            |
| Email      | happy+se1@applicaa.com | happyse1@applicaa.com |
| Address    |                        |                       |

Select resolution:

Ignore difference and continue exporting

O These are not the same person, unlink them

Select the Ignore difference and continue exportingoption to confirm they are a match.

Select the **These are not the same person, unlink them** to confirm they are <u>**not**</u> a match.

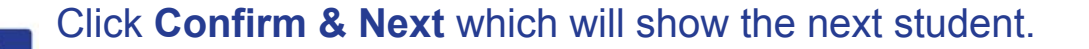

Confirm & Next

Once you have selected an appropriate option for your student(s) they will appear in **Resolved Matches** Click on **Change** to select a different option if required.

#### **Bromcom Student Mismatch Checking**

#### ① Potential mismatch students!

We have detected that 1 student you are exporting from Admissions+ seems to have changed since it was originally in your MIS. This could be intentional, for example if a student has changed how they spell their name, or they may have moved house.

#### Unresolved Matches 0 Resolved Matches 1

| Admissions Student | Bromcom Students | Resolution                               | Resolved on        | Resolved by    | Change resolution        |
|--------------------|------------------|------------------------------------------|--------------------|----------------|--------------------------|
| Cany Mee           | See Mee          | Ignore difference and continue exporting | 29 Aug 2023, 06:56 | Applicaa Admin | Change                   |
|                    |                  |                                          |                    |                | Go to Student Matching + |

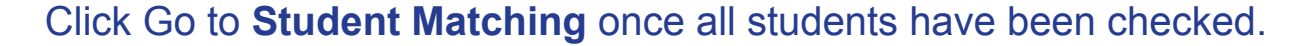

**Please note**: If there are too many mismatched students you will need to contact Support or your Customer Success Manager, when this happens the message below will be displayed and you will not be able to continue with the export.

#### ① Potential mismatch students!

We have checked the data you are about to import, and multiple records in A+ seem to have changed significantly from when they was originally in your MIS. This appears to be the case with 82 records in this import... To prevent the possibility of corrupting the data in your MIS, we need you to create a ticket, so that we can have the team to take a look on it. Download mismatch list

Raise a Support ticket

#### In the Bromcom Student Mapping screen, you will need to **Resolve** any **Unresolved Matches**

| Bromco                                  | m Student Mapping                                                                                           |                                                          |                                                |                                                     |                      | 1           | What should I do y   | with matching students? |  |
|-----------------------------------------|----------------------------------------------------------------------------------------------------|----------------------------------------------------------|------------------------------------------------|-----------------------------------------------------|----------------------|-------------|----------------------|-------------------------|--|
| ① Pot<br>We hav<br>existing<br>This typ | ential duplicates detected!<br>ve detected that 12 students yo<br>person?<br>pically takes around 3 minutes | ou are exporting may a<br>to check.                      | already exist ir                               | n Bromcom. Please review the rows below             | and let us know if t | we should c | create a new persor  | n, or match it to an    |  |
| Unresolve                               | ed Matches 1 Resolved Matches                                                                               | s 11                                                     |                                                |                                                     |                      |             | -                    |                         |  |
|                                         |                                                                                                    |                                                          |                                                |                                                     |                      |             |                      |                         |  |
|                                         | Admissions+ Studen                                                                                          | ts                                                       |                                                | Bromcom Students                                    | Matchir              | ig Score    | Resolution           | Actions                 |  |
| Zztimmy 2                               | Zztestington-Fryer-Sampsonanddel                                                                            | ilah 🖸                                                   | Zztimmy Zz                                     | testington-Fryer-Sampsonanddelilah                  |                      |             | Not resolved         | % Resolve               |  |
| Resolve S                               | Suspected Duplicates                                                                                        |                                                          |                                                |                                                     | ×                    |             |                      |                         |  |
|                                         |                                                                                                    |                                                          |                                                | Select Resolution                                   |                      |             |                      |                         |  |
| Fields                                  | Admissions Student                                                                                          | Merge to Bromcom                                         | student #1 🕕                                   | Export as new student                               | Skip this student    |             |                      |                         |  |
| Name                                    | Test Cielo Test Jacobs 🗹                                                                                    | Test Cielo Test Jacobs                                   | Ľ                                              |                                                     |                      |             | Select the Merge to  |                         |  |
| Student ID                              | 1099                                                                                                    | 68595                                                    |                                                |                                                     |                      |             |                      | with the selected stud  |  |
| Gender                                  | Male                                                                                                    | м                                                        |                                                |                                                     |                      |             | displayed to select. |                         |  |
| DOB                                     | 08/08/2006                                                                                                  | 08-08-2006                                               |                                                |                                                     |                      |             | 1 3                  |                         |  |
| Telephone<br>1                          | 98775387023                                                                                                 | 7225371240                                               |                                                | Export Admissions+ student as a new Bromcom         |                      |             | Select the           | Export as               |  |
| Telephone 97225371240<br>2              |                                                                                                    | student.<br>This keeps information from both Admissions+ | Skip this student for<br>now and decide later. | p this student for NEV                              |                      | com studer  |                      |                         |  |
| Email                                   |                                                                                                    |                                                          |                                                | student and Bromcom student as separate<br>records. |                      |             | _                    |                         |  |
| UPN                                     |                                                                                                    |                                                          |                                                |                                                     |                      |             | Select the           | Skip this s             |  |
| ARN                                     | 823-2019-08-E-001099                                                                                        |                                                          |                                                |                                                     |                      |             |                      |                         |  |
| Address                                 | 2 Lupus Street LONDONDERRY<br>London,SW1V 3DY                                                               | 2 Lupus Street, Test Cie<br>LONDONDERRY, SW1             | lo District,<br>/ 3DY                          |                                                     |                      |             | Click Con            | firm & Nex              |  |
| Contact 1                               | Abdula8d544863cc385d7<br>Lescha8d544863cc385d7                                                              | Abdula8d544863cc385c<br>Lescha8d544863cc385c             | 17<br>17 🖸                                     |                                                     |                      |             |                      | laset                   |  |

Select the **Merge to Bromcom** student option to merge them with the selected student, there maybe more than one student displayed to select.

Select the **Export as new student** option to export them as a new Bromcom student.

Select the **Skip this student** option to not export them.

Click **Confirm & Next** which will show the next student.

Click on **Next**.

Confirm & Next

- On the **Bromcom Contact Mapping** step, existing Bromcom contacts will be displayed if they match contacts in Admissions+.
- The process will detect any mis-matched contacts and prompt you to resolve them if any are found:

Bromcom Contact Mismatch Checking

#### Unresolved Matches 1 Resolved Matches 0

| Admissions+ Contacts                   | Bromcom Contacts                             | Resolution   | Actions   |
|----------------------------------------|----------------------------------------------|--------------|-----------|
| Another First Name Another Last Name 🖸 | Tiannab79e68da476680a9 O'Konb79e68da476680a9 | Not resolved | % Resolve |

| Fields      | Admissions Contact                          | Bromcom contact                              |
|-------------|---------------------------------------------|----------------------------------------------|
| Name        | Another First Name Another Last Name        | Tiannab79e68da476680a9 O'Konb79e68da476680a9 |
| Contact ID  | 1203                                        | 74086                                        |
| Gender      | Female                                      | F                                            |
| DOB         |                                             |                                              |
| Telephone 1 |                                             | 1111111111                                   |
| Telephone 2 |                                             | 2222222222                                   |
| Telephone 3 |                                             | 3900438918                                   |
| Telephone 4 |                                             | 6847727926                                   |
| Email       | parentb79e68da476680a9@applicaa.com         | parentb79e68da476680a9@applicaa.com          |
| Address     | 40 Stockwell Street LONDON London, SE10 8EY | 40, Stockwell Street, LONDON                 |

Contacts are matched using the following rules:

- The system looks through existing Bromcom contacts, and finds anyone who matches or closely matches the name, title, email and postcode of the person on Admissions+
- Matching people are listed as 'Potential Matches' green indicates a strong match, amber is a partial match and red is a weak match.

| BROMCOM CONTACT MAPPING<br>Potential Matches |                                                                                                    |                                                                                                    |        |  |  |  |  |
|----------------------------------------------|----------------------------------------------------------------------------------------------------|----------------------------------------------------------------------------------------------------|--------|--|--|--|--|
|                                              | Admissions+ has identified several individuals in Bromcom<br>Please review them below and for each potential mat           | that might be a match for the people you are trying to export.<br>ch, please indicate which individual should be matched.                                                                                |        |  |  |  |  |
|                                              | A+ Contact                                                                                                    | Bromcom Contact                                                                                                    |        |  |  |  |  |
| 100%                                         | (#1) Mrs Lily Plaine C<br>© 088888888<br>© HYDE Cheshire,SK14 9DT<br>Carer of Happy Test Br1 C<br>Care of Happy Test Br1 C | Mrs Lily Plaine<br>0585868888<br>P HYDE SK14 9DT<br>Carer of Happy Test Br1<br>more details<br>Mrs Lily Plaine<br>033333333<br>P pl@applicaa.com<br>P Doctor of Happy Br2<br>more details<br>New Contact |        |  |  |  |  |
|                                              | (#2) Mr Adam Kelly [↗]                                                                                                    | Mr Adam Kelly<br>0999999999                                                                                                    |        |  |  |  |  |
|                                              |                                                                                                    |                                                                                                    | Next + |  |  |  |  |

Match To - links the Admissions+ contact to an existing Bromcom contact, saves the Bromcom Contact Id to Admissions+ and updates the available data from Admissions+ to the Bromcom contact (see the data table for import rules)
 New Contact - creates a new person in Bromcom
 Skip Contact - does nothing, the contact is not imported

|                                                          |                     |       |       |    |              | Export Report                                         |                            |                           |              |               |       |                    |
|----------------------------------------------------------|---------------------|-------|-------|----|--------------|-------------------------------------------------------|----------------------------|---------------------------|--------------|---------------|-------|--------------------|
| Once the export process has finished click on            |                     |       |       |    |              |                                                       | Expo                       | r <mark>t Finish</mark> e | d!           |               |       |                    |
| the report to check your students exported successfully. |                     |       |       |    |              | exported                                              | 1 students were processed! |                           |              | iF            |       |                    |
|                                                          |                     |       |       |    |              |                                                       |                            | B                         |              |               |       |                    |
|                                                          |                     |       |       |    |              | Show to + entries                                     | Click                      | to view report            | oprobi       |               |       |                    |
| Sho                                                      | wing 1 to 1 of 1 en | tries |       |    |              |                                                       |                            | -                         | edicii.      |               | Re-pe | form falled export |
| #                                                        | Status              | †4    | A+ ID | †÷ | BromcomID ++ | Bromcom Response                                      | t ł                        | legalFirstName            | +4           | legalLastName | †4    | 2.4                |
| 1                                                        | Failed              |       | 1024  |    |              | Export student data FAILED with errors:               |                            | Test Candido              | Test Candido | Test Lesch    |       |                    |
|                                                          |                     |       |       |    |              | Date Of Birth is not within Pre-Admission Group range |                            |                           |              |               |       |                    |

If there were any issues with the export you will see the reason in the **Bromcom Notice** column for each student. In the example below the student failed to export as their Date Of Birth was not within the range set in the Pre-Admission Group, their DOB may be incorrect.

Other notices you may see in the export report:

**String or binary data would be truncated..** - Please check and correct the Surgery / GP postcode is valid for students with this notice.

Violation of UNIQUE KEY constraint.. Cannot insert duplicate key in object.. - Please check and remove any duplicate contacts that have been added for students with this notice.

## **Exporting classes to Bromcom**

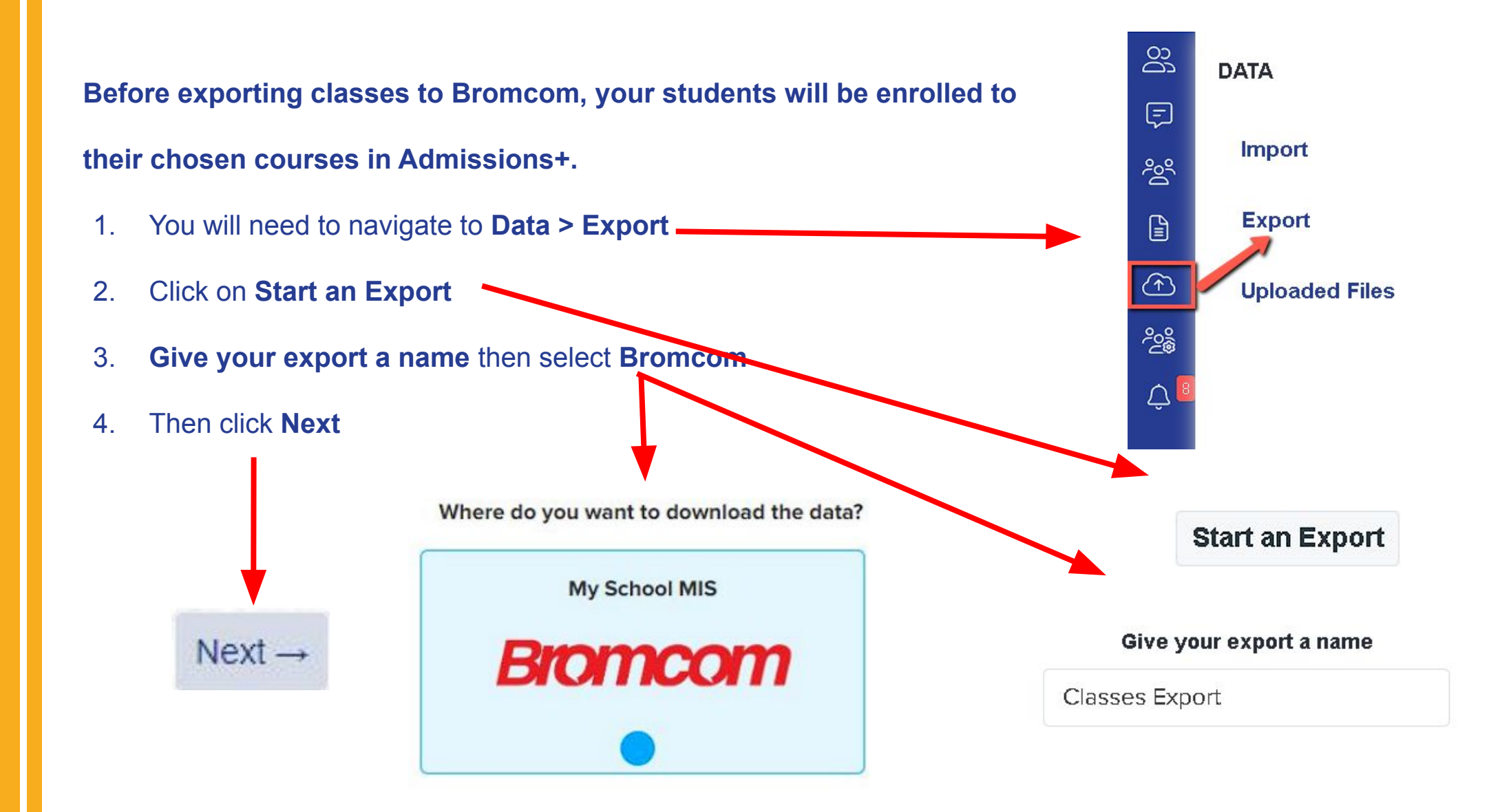

### **Exporting classes into Bromcom**

- 1. Select Student Classes.
- 2. Click **Next** to go to the **Mapping** step as shown in the example below.
- Select a year using the Filter By Academic Level drop down. You can also filter your Bromcom Classes by Keyword.
- Map your Admissions+ Classes to your Bromcom Classes as required.

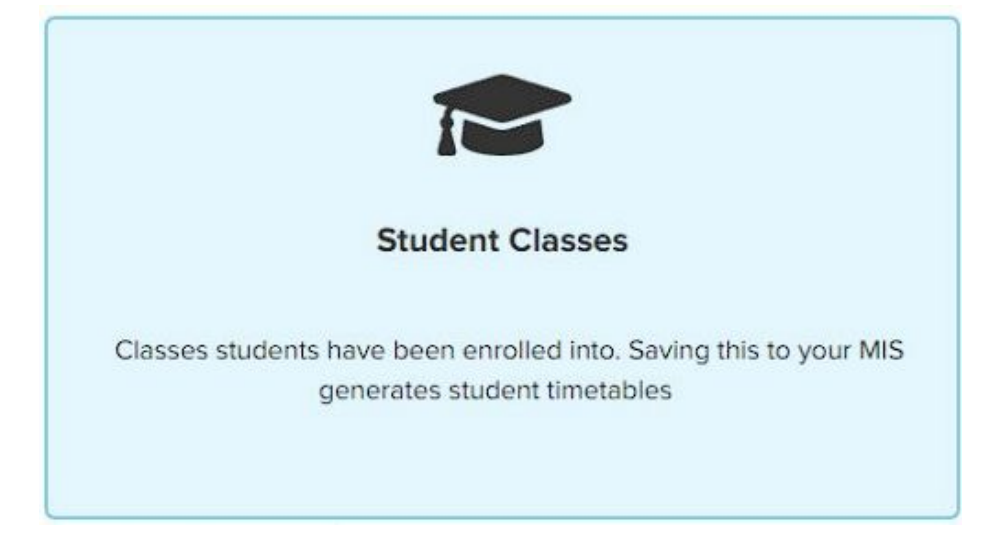

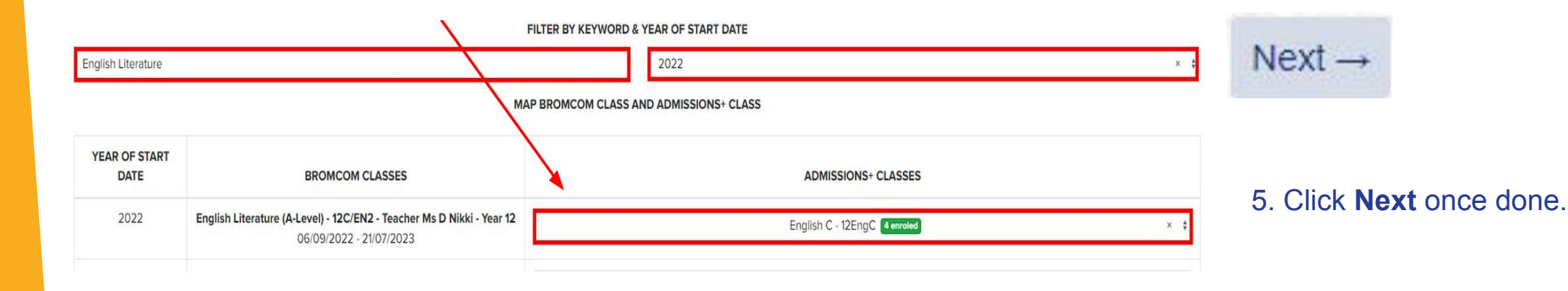

### **Exporting classes into Bromcom**

| Use the filters below to select the classes in your MIS that you will link to your Options classes.         FILTER BY KEYWORD & YEAR OF START DATE         type to search       2023         MAP BROMCOM CLASS AND ADMISSIONS+ CLASS |                                                                                        |                              |     |  |  |  |  |
|----------------------------------------------------------------------------------------------------|----------------------------------------------------------------------------------------|------------------------------|-----|--|--|--|--|
| YEAR OF START DATE                                                                                                    | BROMCOM CLASSES                                                                        | ADMISSIONS+ CLASSES          |     |  |  |  |  |
| 2023                                                                                                    | Geogr - 10A-1-AAV-GG - Teacher Mr K Zidour - Year 10<br>27/08/2023 - 30/08/2024        | English C - 12EngC 2 enroled | × ¢ |  |  |  |  |
| 2023                                                                                                    | DIDA - 10A-1-AAY-DI - Teacher Mr P Way - Year 10<br>27/08/2023 - 30/08/2024            | Select a value               | ٠   |  |  |  |  |
| 2023                                                                                                    | Health & S - 10A-2-ABB-HS - Teacher Mr S Supply-4 - Year 10<br>27/08/2023 - 30/08/2024 | Select a value               | ¢   |  |  |  |  |
| 2023                                                                                                    | Human - 10A-2-ABD-HU - Teacher Mr S Supply-7 - Year 10<br>27/08/2023 - 30/08/2024      | Select a value               | +   |  |  |  |  |
|                                                                                                    | Health & S. 104.2 APP US - Teacher Mice S Supply 2 - Year 10                           |                              |     |  |  |  |  |

Click on **Next** and it will direct you to a **Export Report**.

Click on the **report** to check the classes that has been **successfully exported**.

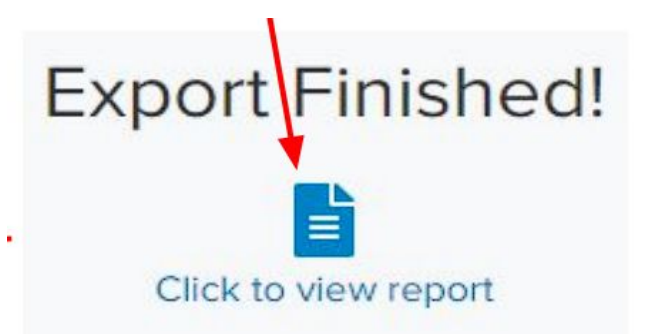

## **Exporting Form Group Data**

You can use the Sorting Hat wizard to assign students to Form Groups - find out more about how that works <u>here</u>

Once students have been allocated, their allocations can be exported and students will be assigned to those groups in Bromcom - you can see the process <u>here</u>

|                                     |                                               | FILTER BY ACADEMIC YEAR                                   |     |
|-------------------------------------|-----------------------------------------------|-----------------------------------------------------------|-----|
| Filter by academic year             |                                               | :                                                         |     |
|                                     |                                               | Set Start Date & End Date                                 |     |
|                                     | Start Date %d/%m/%y                           | End Date %d/%m/%y                                         |     |
| Showing 2 Arbor negistration forms. | МАР                                           | ARBOR REGISTRATION FORM AND ADMISSIONS+ SORTING HAT GROUP |     |
| YEAR                                | ARBOR REGISTRATION FORMS                      | ADMISSIONS+ SORTING HAT GROUPS                            |     |
| 2023/2024                           | Form 7BG (2023/2024)<br>Tutor: Alice Morgan   | Form 7BG (2023/2024) - 2023/2024 - 4 students             | × : |
| 2023/2024                           | Form 7GF (2023/2024)<br>Tutor: Georgia Miller | Form 7GF (2023/2024) - 2023/2024 - 4 students             | * : |

## **FAQs and Useful Links**

#### Should I export my data in batches, or all at once?

Batches work best - perhaps 20 students at a time, until you get more familiar with the process and can then manage larger batches

#### When is the best time to export my applicants?

- You can export them as soon as they have completed your Admission Form (Y7, Primaries) no need to wait until they are all complete; process in batches as above
- For Year 12, we suggest exporting as late as possible after Enrolment; that way you minimise the amount of data being transferred and avoid having to delete lots of applicants from your pre-admissions area who never proceed to enrol with you

#### When should I import CTFs?

Please export your data from A+ first, and then import your CTFs directly to Bromcom - you can read more on this here

#### Where can I find more information about exporting?

Guides and articles on importing and exporting data can all be located within the <u>Data & Integrations</u> area of our Knowledge Base

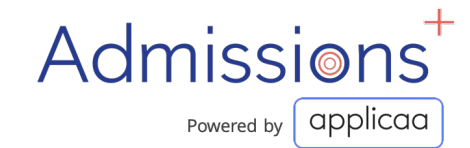

# **THANK YOU**

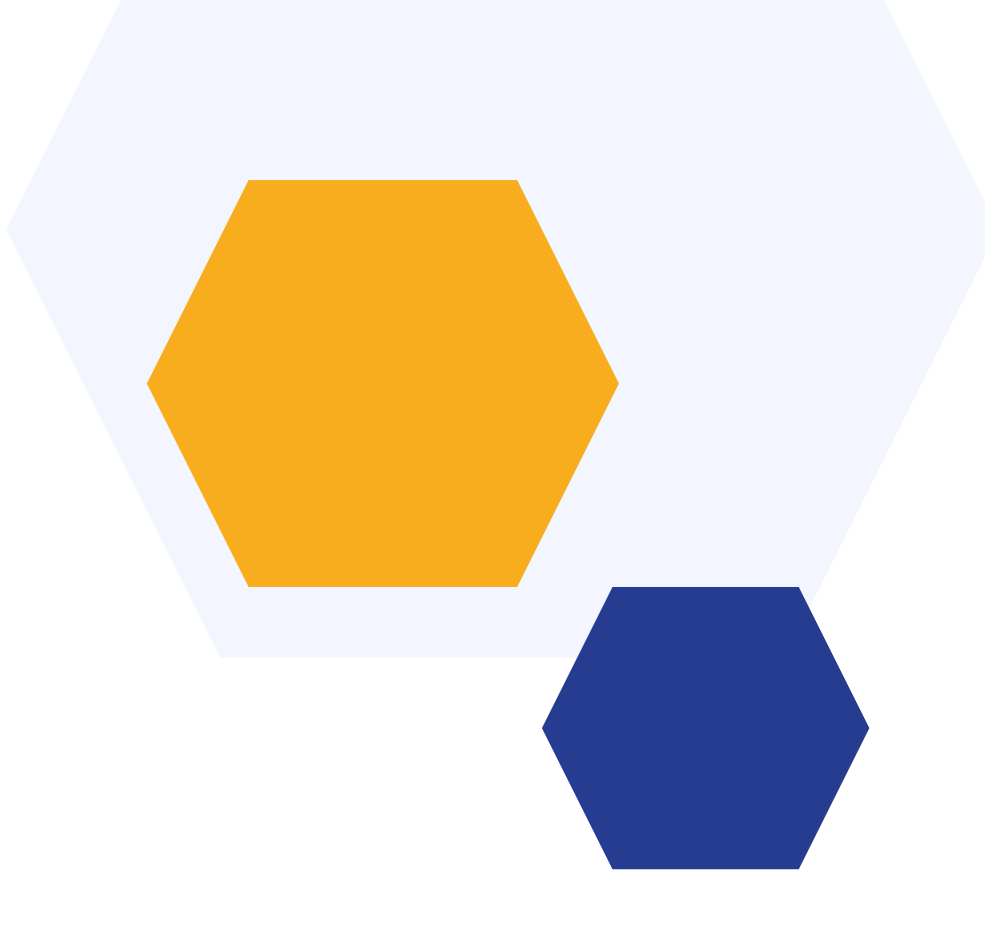